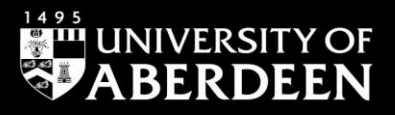

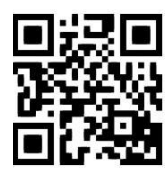

# **ATLA Religion Database with ATLASerials**

Ewan Grant, October 2024 QG DIV002 [www.abdn.ac.uk/library/documents/guides/qgdiv002.pdf]

# Introduction

This guide is an introduction to the main bibliography for religion, ATLA, which is available via **EBSCOhost**. It includes full text articles from ATLASerials. ATLA Religion Database with ATLASerials combines the premier index to journal articles, full text articles, book reviews, and collections of essays in all fields of religion with ATLA's online collection of major religion and theology journals. This database is produced by the American Theological Library Association.

| Content                                                                |                                                                                                    |
|------------------------------------------------------------------------|----------------------------------------------------------------------------------------------------|
| Coverage:<br>1908 – present*<br>*coverage varies<br>according to title | ATLA Religion Database with ATLASerials holds more than 1.8 million<br>bibliographic records in all fields of religion, including 660,000 article citations,<br>260,000 essay citations, 600,000 book review citations, and a growing number of<br>multimedia citations. Within ATLA, ATLASerials provides access to the full text of<br>more than 300 journals. |
| Search parameters                                                      | You can search records by the usual methods including by keyword, journal title, author, abstract, etc., and also by scripture reference. It is also possible to browse by Scripture (click on <b>Scriptures</b> in the top menu bar).                                                                                                    |

**ACCESS INFORMATION:** Access is via **Shibboleth**; login using your University computer username and password. To access this resource, both on and off campus, link through the **Find Database** option in <u>Primo</u>. A guide to using **Primo** is <u>available online</u>.

An alternative route is to go directly to the EBSCOhost website.

- 1. Go to http://search.ebscohost.com/login.aspx?authtype=ip,uid&profile=ehost&defaultdb=rfh.
- 2. Click on Shibboleth Login.
- 3. From the Select your region or group drop-down menu, select UK Higher Education.
- 4. Select University of Aberdeen from the list.
- 5. A login window will now open. Enter your university computer username and password.
- 6. Click on EBSCO Databases.
- 7. After the Shibboleth authentication has processed, EBSCOhost will open. Scroll down the list of databases and click on the entry for **ATLA Religion Database with ATLASerials**.

### Search rules

- 1. Combine and separate your search terms using the Boolean Operators **and**, **or**, **not**. Use parentheses for combinations of Boolean operators, eg (**Galatians or Second Corinthians**) **and Acts**.
- 2. Use quotation marks for "exact phrases", eg "Second Temple Period".
- 3. Expand your search using the truncation symbol \* eg **Christian**\* finds **Christian**, **Christianity** and Christians.
- 4. **?** is a wildcard to signify a single letter within or at the end of a word eg **wom?n** finds **woman** or **women**.
- 5. It is possible to search for words occurring in proximity to one another. N followed by a number will return results where the desired words appear within a defined proximity, eg John\* N3 Gospel will identify occurrences such as 'John's Gospel', 'Gospel of John', but not 'Augustine's text of John: patristic citations and Latin gospel manuscripts' (although John\* N5 Gospel would).

#### Starting your search

- 1. The **Advanced Search** option has 3 search boxes you can use as many or as few as you wish. Terms within these boxes may be conjoined with Boolean operators (and, or, not) using the pulldown menu options to the left, or terms may be built up within the boxes as described above.
- 2. Open the drop-down menu to the right of the search boxes to specify which parts of the record are to be searched, eg search can be limited to abstract, title, etc. or all parts of the record (the default option).
- 3. A search may be limited using the checkbox options on the lower part of the search screen: characteristics such as publication date, language, article type, can be specified.

|                                                                                | Searching: Atla Religion Database with AtlaSerials   Choose Databases                                                                 |                                                                                                    |             |                    |                             |       |  |
|--------------------------------------------------------------------------------|----------------------------------------------------------------------------------------------------|----------------------------------------------------------------------------------------------------|-------------|--------------------|-----------------------------|-------|--|
| BSCOhost                                                                       | war*                                                                                                    |                                                                                                    |             | Select a Field (or | Select a Field (optional) - |       |  |
|                                                                                | AND -                                                                                                    | AND - religio*                                                                                                    |             | Select a Field (op | Select a Field (optional) - |       |  |
|                                                                                | AND -                                                                                                    |                                                                                                    |             | Select a Field (or | ptional) 👻                  |       |  |
|                                                                                | + -                                                                                                    | Search                                                                                                    |             |                    |                             |       |  |
|                                                                                | Basic Sea                                                                                                    | rch Advanced Search Sea                                                                                                    | rch History |                    |                             |       |  |
|                                                                                |                                                                                                    |                                                                                                    |             |                    |                             |       |  |
|                                                                                |                                                                                                    |                                                                                                    |             |                    |                             |       |  |
| Search O                                                                       | ptions                                                                                                    |                                                                                                    |             |                    |                             |       |  |
| Search O                                                                       | ptions                                                                                                    |                                                                                                    |             |                    |                             | Reset |  |
| Search O                                                                       | ptions                                                                                                    |                                                                                                    |             |                    |                             | Reset |  |
| Search O                                                                       | Modes and                                                                                                    | d Expanders                                                                                                    |             |                    |                             | Reset |  |
| Search O<br>Search<br>Searc                                                    | Modes and<br>h modes (7                                                                                                    | d Expanders                                                                                                    |             |                    |                             | Reset |  |
| Search O                                                                       | Modes and<br>h modes (7<br>Boolean/Phi<br>Find all my s                                                                               | d Expanders                                                                                                    |             |                    |                             | Reset |  |
| Search O                                                                       | Modes and<br>h modes (7<br>Boolean/Phi<br>Find all my s<br>Find any of                                                                | d Expanders<br>rase<br>search terms<br>my search terms                                                                             |             |                    |                             | Reset |  |
| Search O                                                                       | Modes and<br>h modes (?<br>Boolean/Phi<br>Find all my s<br>Find any of<br>SmartText S                                                 | d Expanders<br>Pase<br>search terms<br>my search terms<br>Searching <u>Hint</u>                                                    |             |                    |                             | Reset |  |
| Search O                                                                       | Modes and<br>h modes (7)<br>Boolean/Phil<br>Find all my of<br>SmartText S<br>related wo                                               | d Expanders                                                                                                    |             |                    |                             | Reset |  |
| Search O                                                                       | Modes and<br>h modes (7<br>Boolean/Phi<br>Find all my s<br>Find any of<br>SmartText S<br>related wo                                   | d Expanders<br>rase<br>search terms<br>my search terms<br>Searching Hint                                                           |             |                    |                             | Reset |  |
| Search O                                                                       | Modes and<br>h modes (3<br>Boolean/Phi<br>Find all my s<br>Find any of<br>SmartText S<br>r related wo<br>search with                  | d Expanders<br>rase<br>search terms<br>my search terms<br>Searching <u>Hint</u><br>rds<br>in the full text of the articles         |             |                    |                             | Reset |  |
| Search O                                                                       | Modes and<br>h modes (<br>Boolean/Phi<br>Find all my s<br>Find any of<br>SmartText S<br>r related wo<br>search with                   | d Expanders                                                                                                    | •           |                    |                             | Reset |  |
| Search O                                                                       | Modes and<br>h modes ()<br>Boolean/Phi<br>Find all my of<br>SmartText S<br>r related wo<br>search with                                | d Expanders                                                                                                    |             |                    |                             | Reset |  |
| Search O<br>Search<br>Search<br>Searc<br>O<br>O<br>Apply<br>Also<br>Apply<br>Z | Modes and<br>h modes (7)<br>Boolean/Phi<br>Find all my s<br>Find any of<br>SmartText S<br>r related wo<br>search with<br>r equivalent | d Expanders<br>rase<br>search terms<br>my search terms<br>Searching Hint<br>ords<br>in the full text of the articles<br>t subjects |             |                    |                             | Reset |  |
| Search O                                                                       | Modes and<br>h modes ()<br>Boolean/Phil<br>Find all my of<br>SmartText S<br>r related wo<br>search with<br>r equivalent               | d Expanders                                                                                                    |             |                    |                             | Reset |  |
| Search O<br>Search<br>Search<br>Search<br>Apply<br>Also<br>Apply<br>Limit y    | Modes and<br>h modes (7)<br>Boolean/Phi<br>Find all my of<br>SmartText S<br>r related wo<br>search with<br>r equivalent               | d Expanders                                                                                                    | ·           |                    |                             | Reset |  |

- Do not select the Full Text limit box because full text may be available through other University of Aberdeen subscriptions or in print in the Library's collections – see Accessing Full Text overleaf.
- 5. Searches may also be expanded. Further terms may be added to your search using the multiple search boxes available, or by selecting **Search History** this will list each search from the current session which can be disjoined with Boolean operators using the buttons provided, or by specifying the desired lines in a new search (eg S1 NOT S4 will present the results of the first search, without any results occurring in the fourth search set).

## **Displaying the results**

- 1. **Search Results** are displayed in order of relevance. To sort by other criteria, eg date, author, source publication, select from the drop-down menu at the top of the results list.
- 2. **Page Options** enables you to change the way the results are displayed. Change to 50 results per page to skim down the results more easily.
- Further options to narrow and limit the search, for example by subject or date range, appear in the left-hand side bar. Date ranges can be entered manually or manipulated using the slider interface.

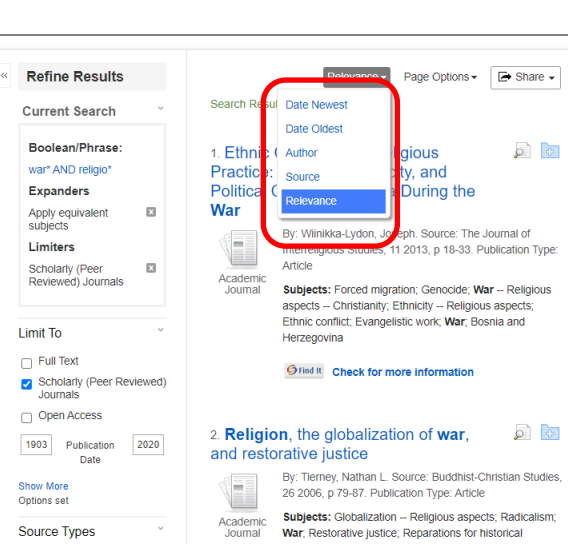

### Accessing full text

Full text of an article found in **ATLA** may be accessed in a number of ways: Full text provided within the database will be indicated by a PDF icon in the results screen and in the individual item display (accessed by clicking through the hyperlinked title in the results list).

| « Refine Results                                           | Search Results: 1 - 10 of 16,410 Relevance •                                                                                                    |
|------------------------------------------------------------|----------------------------------------------------------------------------------------------------|
| Current Search                                             |                                                                                                    |
| Boolean/Phrase:                                            | 1. Sacrificial U.S. War-Culture: Cognitive Dissonance and the Absence of Self-Awareness                                                                                |
| war* AND religio*                                          | By: Denton-Borhaug, Kelly. Source: Journal of Religion and Violence, 5 no 1 2017, p 5-26. Publication Type: Article                                                    |
| Expanders                                                  | Subjects: Bacevich Andrew. I: War-Militarism, War Religious aspects Christianity; Sacrifice; Rhetoric; Military history; Military service; United States Nationalism   |
| Apply equivalent Subjects                                  | Periodical Orlind II Check for more information                                                                                                    |
| Limit To 🗸                                                 | 2. Ethnic Cleansing as Religious Practice: Religion, Ethnicity, and Political Conflict in Bosnia During the War                                                        |
| Full Text                                                  | By: Wilnikka-Lydon, Joseph. Source: The Journal of Interretigious Studies, 11 2013, p 18-33. Publication Type: Article                                                 |
| <ul> <li>Scholarly (Peer Reviewed)<br/>Journals</li> </ul> | Subjects: Forced migration; Genocide; War Religious aspects Christianity; Ethnicity Religious aspects; Ethnic conflict; Evangelistic work; War, Bosnia and Herzegovina |
| Open Access                                                | Academic<br>Journal Official Chack for more information                                                                                                    |
| 1820 Publication 2020<br>Date                              |                                                                                                    |
|                                                            |                                                                                                    |
| Show More                                                  | 3. Does God Provide?                                                                                                    |
| Source Types                                               | By: Farber, Kristy; Ramsey, Mark. Source: Journal for Preachers, 39 no 2 Lent 2016, p 24-28. Publication Type: Article                                                 |
| - All Depute                                               | Subjects: Jesus Christ Passion: Social justice Religious aspects Christianity; War, God Providence; Sermons                                                            |
| All Results                                                | Periodical PDF Full Text (1846437 bytes) Ø Find II Check for more information                                                                                          |
| (9,225)                                                    |                                                                                                    |

The Library subscribes to many relevant e-journals and has extensive print holdings.

- To check for availability, click on the **Find It** link in the results list. You will be taken back to Primo. If text is available online, you will be given information about the provider.
- If the item is available in print format, you will be given information about its availability and location.

If the item is not available by any of these routes and is important for your work it may be possible to obtain it via Inter Library Loan - contact the ILL office for further information (tel.: 01224 272581 or <u>email</u>).

### Saving and exporting results

To store items added to the folder for a future session, click on **Sign In** on the top menu bar on the screen. **It is necessary to sign up for a personal account to use this feature.** Once you have created a personal account you can save search strategies and set up alerts.

| Publications Scriptures Thesaurus Indexes                             |                  | Sign In 🗧 | Folder Preferences | Languages 🔹                                 | Help                            |
|-----------------------------------------------------------------------|------------------|-----------|--------------------|---------------------------------------------|---------------------------------|
| Searching: Atla Religion Database with AtlaSerials   Choose Databases | Search           |           | Lit                | rary, Special Colle<br>Museums, Unive<br>Ab | ections<br>ersity of<br>berdeen |
| AND + religio* Select a Field (optional) *                            | Clear ?          |           |                    |                                             |                                 |
| AND - Select a Field (optional) -                                     | $\oplus \square$ |           |                    |                                             |                                 |
| Basic Search Advanced Search History >                                |                  |           |                    |                                             |                                 |

It is possible to print, email, save or export a number of results simultaneously. In the results list click on the blue folder icon to the right of the record title. Then click on **Folder** on the top menu bar. Select the required record(s) and click on the relevant icon.

These actions and more are also available in individual records.

| Scr    |                               | rus indexes                                                                                                    |                                                                                                    |                                                                                                    | Sign In 👼 Folder Proc                     | ences Languages +                                                                      |
|--------|-------------------------------|----------------------------------------------------------------------------------------------------|----------------------------------------------------------------------------------------------------|----------------------------------------------------------------------------------------------------|-------------------------------------------|----------------------------------------------------------------------------------------|
| Ja Rel | igion Database w              | Ith AtlaSerials   Choose Database                                                                                                    | 18                                                                                                    |                                                                                                    |                                           | Library, Special Colle                                                                 |
| e bel  | havioural                     |                                                                                                    | Select a Field (optional) *                                                                                                    | Search                                                                                                    |                                           | and Museums, Univer<br>Abe                                                             |
|        |                               |                                                                                                    | Select a Field (optional) *                                                                                                    | Coar 🕐                                                                                                    |                                           |                                                                                        |
|        |                               |                                                                                                    | Select a Field (optional) *                                                                                                    | (h) (m)                                                                                                    |                                           |                                                                                        |
| Acu    | anced Search Se               | sarch History +                                                                                                    |                                                                                                    |                                                                                                    |                                           |                                                                                        |
|        | 1. The im<br>Academic Journal | pact of religious cognit<br>By Alaghchant Mayare, Mark<br>Montal Heath, Britjon & Calm<br>Subjects: Cognitive Thomas, O<br>Onen Check for more infor | tive behavioural the<br>codded. Rold Bacod Mation<br>c. 22 no 12010; p.73-81. Full<br>watty of Mt. Weil-being: Iran – :<br>mation | apy (RCBT) on general health among frankes<br>transleases keys legion falseses, invoces forst labored force have labore<br>design Addition           | Roscvance • Page Options • [4: Strain • ] | Folder has litens Crinical Approach Status Status Control Approach Control Folder Mean |
|        | 2. Clinica                    | Approach of Spiritual I                                                                                                    | Illnesses: Eastern Ch                                                                                                    | ristian Spirituality and Cognitive Behavioral Therapy                                                                                                | ja 🦮                                      |                                                                                        |
| 0      |                               | By Buju, Smaranda, Source: Pa<br>Subjects: Evagrius, Ponticus, 34                                                                                    | storal Psychology, 68 no 4 Aug<br>457-359, Cognitive therapy, Me                                                                  | 2019, p. 961-378. Publication Type: Article<br>etai health and religion; Sick – Religious IH; Spiritual IH; (Christianity) – Orthodax Eastern Church |                                           |                                                                                        |
|        | Academic                      | Official Check for more infor                                                                                                    | mation                                                                                                    |                                                                                                    |                                           |                                                                                        |

# **Bibliographic management – RefWorks**

You can **export** bibliographic details to a reference management package such as **RefWorks** as follows:

- 1. Select the records you wish to export by clicking on the **Add to Folder** link. Notice that the **Add to Folder** icon changes to **Remove from Folder**.
- 2. Go to Folder View on the top menu bar.
- 3. The records saved to the folder appear as a results list. Select the record(s) you wish to export by clicking in the tick box to the left of the record title.
- 4. Click on the **Export** icon to the right-hand side of the results.
- 5. The Export Manager opens. Select Direct Export to RefWorks.
- 6. Click on **Save** this will open RefWorks for you.
- 7. Log in to your RefWorks account your references will be brought in automatically to the Last Imported Folder in RefWorks.

A Library guide is available online.

### **Support and Guidance**

**Information Consultants** can offer advice on finding and searching resources, contact details <u>online</u>. All Library staff are happy to answer your questions on library services and resources.

For access problems from off campus contact the **IT Service Desk.** To log calls with the Service Desk, log into the MyIT portal at <u>myit.abdn.ac.uk</u>. Alternatively, email <u>servicedesk@abdn.ac.uk</u>

Telephone: +44 (0)1224 273636. This number is also for the **\*Out of Hours Service** which operates from 17:00 to 08:00 weekdays and provides 24 hour cover over weekends and public holidays.